## LAMPIRAN

# Lampiran 1. Surat Izin Penelitian

|          |                          | Fakultas Ilmu<br>Kesehatan            |
|----------|--------------------------|---------------------------------------|
| Nomor    | : 174/II.3.AU/F/FIK/20   | 23                                    |
| Lampiran | :-                       |                                       |
| Perihal  | : Surat Ijin Penelitian  |                                       |
| Ke       | pada Yth.                |                                       |
| Ke       | pala Balai Besar Laborat | orium Kesehatan (BBLK) Kota Surabaya  |
| Di       |                          |                                       |
|          | Tempat                   |                                       |
| Ass      | alamu'alaikum Wr. Wb.    |                                       |
| Da       | lam rangka menyelesaika  | n Tugas Akhir beruna Karya Tulis Ilmi |

.

Dalam rangka menyelesaikan Tugas Akhir berupa Karya Tulis Ilmiah (KTI), Mahasiswa Program Studi DIII Teknologi Laboratorium Medis Fakultas Ilmu Kesehatan Universitas Muhammadiyah Surabaya Tahun Akademik 2022/2023, atas nama mahasiswa :

| Nama      | : | FITRIANA ANGGRAINI                                      |
|-----------|---|---------------------------------------------------------|
| NIM       | : | 20200662038                                             |
| Judul KTI | : | Analisa Logam Berat (Pb) pada Perokok Aktif Usia SMP di |
|           |   | Wilayah Tambak Wedi                                     |

Bermaksud untuk melakukan penelitian selama 1 bulan yang akan dimulai dengan mengikuti beberapa kali pemeriksaan sejak tanggal 15 Mei 2023 s/d 15 Juni 2023 di Balai Besar Laboratorium Kesehatan (BBLK) Kota Surabaya. Sehubungan dengan hal tersebut kami mohon dengan hormat agar Bapak/Ibu berkenan memberikan ijin yang dimaksud.

Demikian atas perhatian dan kerja samanya yang baik kami sampaikan terima kasih.

Wassalamu'alaikum Wr. Wb.

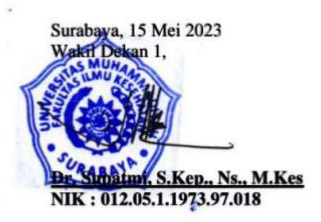

Morality, Intellectuality and Entrepreneurship FAKULTAS AGAMA ISLAM, I FAKULTAS KEGURUAN DAN ILAU PINDIDIKAN, I FAKULTAS TENN FAKULTAS PROMOM DAN BISING I FAKULTAS HURIM, I FAKULTAS HURIM, I FAKULTAS PINDIA FAKULTAS PINDIGU I FAKULTAS HURIM, I FAKULTAS HURIM, I FA

ADDRESS JL. Sutorejo No. 59 Kota Surabay Provinsi Jawa Timur Indonesia 6 www.um-surabaya.ac.id NTACT one : 031 3811966 r : 031 3813096 nall : rektorat@um-surabaya.a

### Lampiran 2. Lembar Persetujuan Menjadi Responden

# LEMBAR PERSETUJUAN MENJADI RESPONDEN (INFORMED CONSENT) ANALISA LOGAM BERAT (PB) PADA PEROKOK AKTIF USIA SMP DI WILAYAH TAMBAK WEDI

| Yang bertanda | tangan dibawah ini : |
|---------------|----------------------|
| Nama          | :                    |
| Usia          | :                    |

Setelah mendapat keterangan secukupnya dan mengerti serta menyadari manfaat dari penelitian tersebut. Maka dengan penuh kesadaran dan tanpa paksaan saya setuju ikut serta dalam penelitian ini dan bersedia berperan serta memenuhi semua ketentuan yang telah disepakati.

Demikian surat pernyataan bersedia ikut dalam penelitian ini saya buat untuk dapat digunakan seperlunya.

Surabaya, 2023

Peneliti,

Responden,

(Fitriana Anggraini)

( ..... )

#### Lampiran 3. Lembar Kuisioner

#### KUISIONER PENELITIAN

#### "Analisa Logam Berat (Pb) Pada Perokok Aktif Usia SMP

#### Di Wilayah Tambak Wedi"

Pengisian kuisioner ini sudah sesuai dengan persetujuan responden dan tanpa ada unsur paksaan

Nama

:

:

Usia

#### PERTANYAAN UMUM

- 1. Apakah anda merokok?
  - a. Iya b. Tidak
- 2. Pada usia berapa anda mulai merokok?
  - a. 10 tahun b. 11 tahun c. 12 tahun
- 3. Berapa kali dalam sehari anda merokok?
  - a. 2x b. 3x c. 4x
- 4. Apa yang membuat anda merokok?
  - a. Iseng saja b. Ikut teman/orang sekitar c. Biar keren
- 5. Apakah anda mengetahui bahaya merokok?
  - a. Iya b. Tidak
- 6. Jika anda mengetahui bahaya merokok, mengapa anda masih merokok?

# Lampiran 4. Pengambilan Sampel

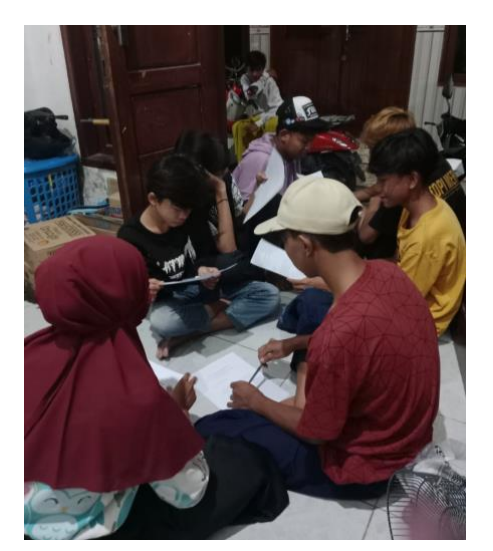

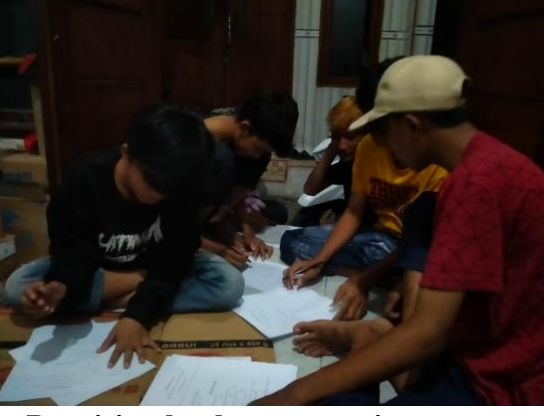

Pengisian lembar persetujuan responden dan pengisian kuisioner

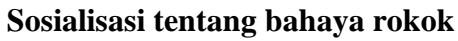

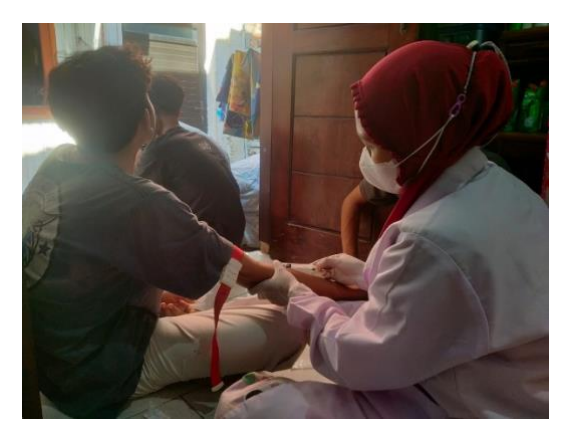

Pengambilan sampel darah pada perokok

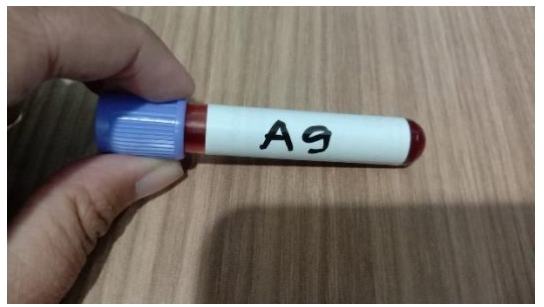

Sampel darah perokok

# Lampiran 5. Pemeriksaan Sampel

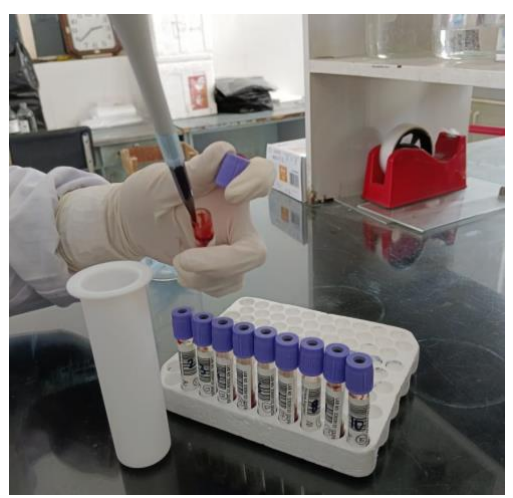

Pemipetan darah ke alat destruksi

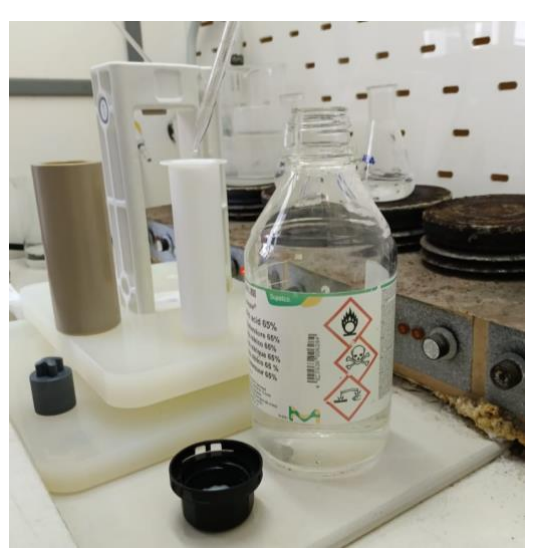

Penambahan larutan sesuai metode Microwave Digester untuk darah

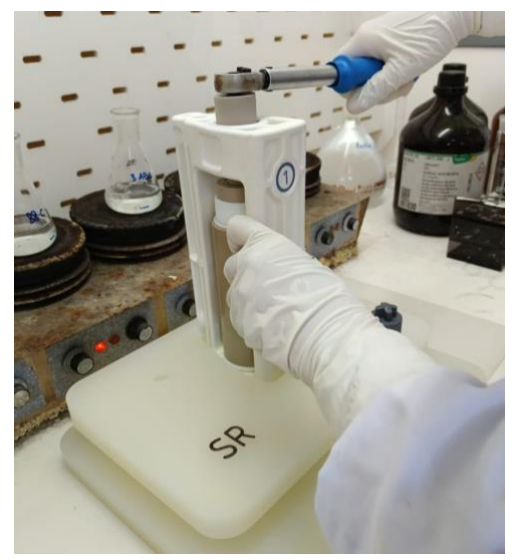

Ditutup rapat pada alat destruksi

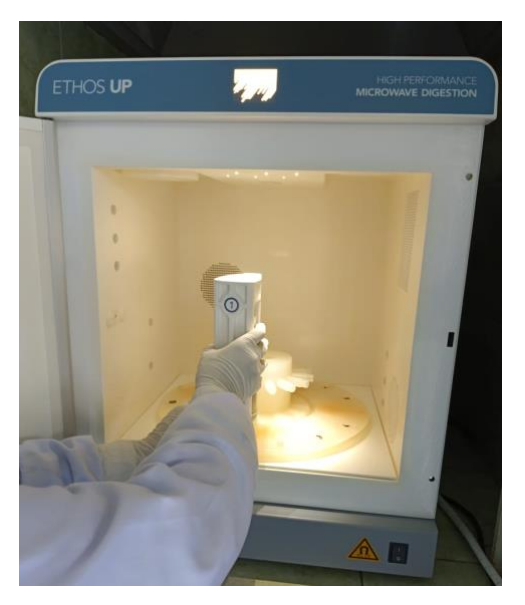

Dimasukkan Microwave Digester untuk proses destruksi

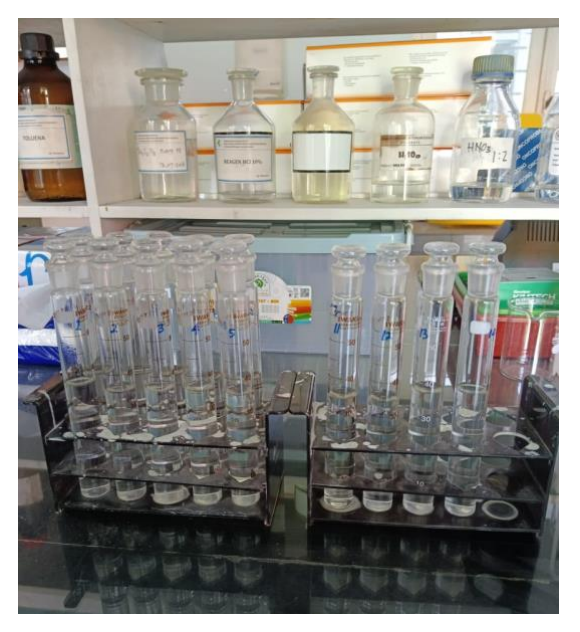

Hasil destruksi berupa cairan bening

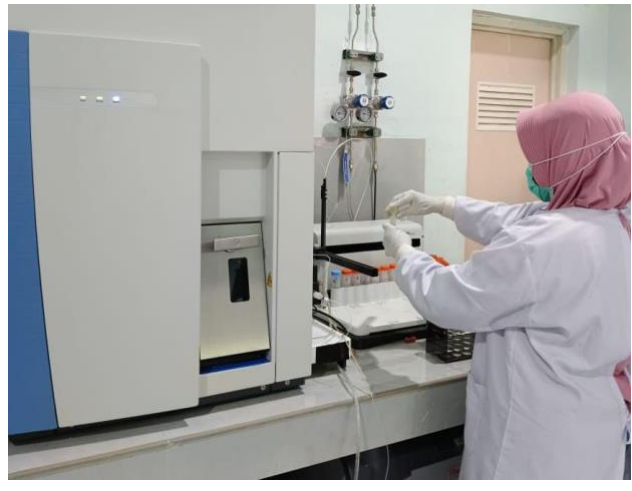

Pembacaan pada SSA

### Lampiran 6. Pembacaan Pada Spektrofotometer Serapan Atom

## A. Pengukuran Kadar Sampel Pada Spektrofotometer Serapan Atom

### a. Persiapan

- 1. Dibuka *main valve* tabung gas yang akan digunakan.
  - a. Metode *Flame* 
    - 1) Udara (kompresor) dan Gas Acetylene, atau
    - 2) Gas Acetylene dan Gas Nitrous Oxide, atau
    - 3) Udara, Gas Acetylene dan Gas Nitrous Oxide
  - b. Metode Graphite Furnace
    - 1) Gas Argon
  - c. Metode Vapour
    - 1) Gas Argon
- 2. Dinyalakan Power UPS dengan menekan tombol "On".
- 3. Disiapkan kebutuhan analisa (baku, sampel, lar. pencuci, *diluent*, pereaksi, lampu katoda, dll.).
- 4. Dinyalakan instrument sesuai Metode yang digunakan.
  - a. Metode Graphite Furnace
    - 1) Dinyalakan Power AAS Main Unit
    - 2) Dinyalakan Power *Graphite Furnace*
    - 3) Dinyalakan Power Chiller
    - Dinyalakan *Blower* dan atur flap kanopi dengan membuka sebelah kanan (GF) dan menutup sebelah kiri (*Flame*).
- Dihidupkan CPU, monitor dan printer kemudian tunggu hingga muncul menu utama Windows

### b. Setting Instrumentasi

- 1. Pada menu utama windows, klik Solaar .
- 2. Masukkan nama operator dan klik "OK".
- 3. Dipilih Create a New Method, dan ikuti langkah-langkahnya sesuai metode dan unsur yang akan dianalisa.
- 4. Pilih metode analisa yang diinginkan.
  - a. Metode Furnace
    - 1. Dipilih Metode Furnace dan Jenis Cuvette yang ingin digunakan.
    - 2. Diisikan Method Name sesuai dengan Logam yang dipilih.
    - Dipilih autosampler *Furnace* dan diceklis jika ingin menggunakan Modifier.
    - 4. Dipilih unsur yang diinginkan kemudian klik Next.
    - 5. Dipilih Spectrometer Parameter, Furnace Parameter, dan Sampling Parameter.
    - Dipilih Methode, Normal: Liniear Least Squares Fit. Diubah Acceptable Fit sesuai r<sup>2</sup> yang di inginkan.
    - Dipilih Yes apabila ingin menambahkan unsur lain dan dipilih No jika tidak ingin menambahkan unsur lain.
    - 8. Dipilih Save untuk menyimpan Metode yang telah dibuat

### c. Pengukuran Absorbansi Standard dan Sampel

- 1. Proses Injeksi Standard dan Sampel dalam 1 Proses.
  - a) Di klik icon *lamps* untuk mengatur lampu katoda yang digunakan (jika diperlukan).
  - b) Di klik icon Setup Optics untuk mengaktifkan semua sistem optik AAS.
  - c) Dibiarkan lampu dan instrument stabil untuk beberapa saat.
  - d) Di klik File  $\rightarrow$  *New Result* dan beri nama filenya, dan klik *Save*.
  - e) Dipastikan posisi vial (standar, sampel, dll) sesuai dengan posisi di auto samplernya. Edit → Sequences → ASLG (Autosampler Loading Guide)
  - f) Diklik icon Analyse untuk memulai Analisa atau pada Action  $\rightarrow$ Analyse  $\rightarrow$  Change Analysis Name  $\rightarrow$  Analyse.
  - g) Setelah selesai akan muncul jendela pemberitahuan. Kemudian klik OK.
- 2. Proses Injeksi Standard kemudian Sampel dalam 2 tahap.
  - a. Diklik icon *lamps* untuk mengatur lampu katoda yang digunakan (jika diperlukan).
  - b. Diklik icon Setup Optics untuk mengaktifkan semua sistem optik AAS.
  - c. Dibiarkan lampu dan instrument stabil untuk beberapa saat.
  - *d*. Diklik File  $\rightarrow$  *New Result* dan beri nama filenya, dan klik *Save*

- e. Dipastikan posisi vial (standar, sampel, dll) sesuai dengan posisi di auto samplernya. *Edit*  $\rightarrow$  *Sequences*  $\rightarrow$  *ASLG* (*Autosampler Loading Guide*)  $\rightarrow$  *OK*.
- f. Diklik Action  $\rightarrow$  Calibrate Method  $\rightarrow$  Change Analysis Name  $\rightarrow$  OK.
- g. Jika analisa Kurva Kalibrasi sudah selesai, klik  $Edit \rightarrow Sequences \rightarrow$ *Klik pada Calibration*  $\rightarrow$  (*Klik Kanan*) *Delete Action*. Kemudian klik oke.
- h. Diklik icon Analyse untuk memulai Analisa atau pada Action → Analyse → Change Analysis Name → Analyse\*. \*Pada Action ini hanya Sampel yang akan terinjeksi dan Kalibrasi yang digunakan adalah kalibrasi pada point 5 – 6.
- i. Setelah selesai akan muncul jendela pemberitahuan. Kemudian klik OK.

#### d. Proses Mencetak Hasil Analisa

- 1. Dibuka *Result* yang ingin dicetak. File  $\rightarrow$  *Open Results*  $\rightarrow$  Dipilih *Result* yang diinginkan.
- 2. Diklik  $Result \rightarrow Option \rightarrow Analyses \rightarrow$  Dipilih Analisa yang ingin dicetak. Dan dipilih  $Result \rightarrow$  Dipilih Element yang ingin dicetak  $\rightarrow$  OK.
- 3. Dipilih File → Print Option → Dipilih Option yang diinginkan → OK.
   Dipilih File → Print Preview → Result → Print

### Lampiran 7. Hasil Pemeriksaan

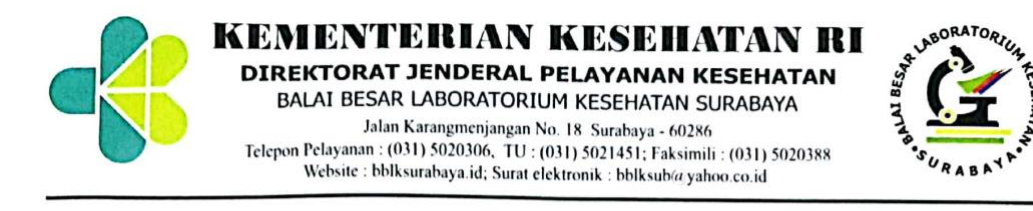

#### HASIL PENGUJIAN TOKSIKOLOGI

| Nomor                      | : | L23005773 / 001 - 010 / TOX / V / 2023 |
|----------------------------|---|----------------------------------------|
| Nama                       | : | FITRIANA ANGGRAINI                     |
| Alamat                     | : | Tambak Wedi Tengah 2/23 Surabaya       |
| Jenis contoh uji           | : | Darah                                  |
| Tanggal pengambilan contoh | : | 20 Mei 2023                            |
| Tanggal penerimaan         | : | 22 Mei 2023                            |
| Tanggal dikerjakan         | : | 22 Mei 2023 – 26 Mei 2023              |
|                            |   |                                        |

| HASIL TIMBAL | SATUAN                                                                                                 |  |
|--------------|----------------------------------------------------------------------------------------------------|--|
|              |                                                                                                    |  |
| 0,121        | mg/L                                                                                                   |  |
| 0,126        | mg/L                                                                                                   |  |
| 0,114        | mg/L                                                                                                   |  |
| 0,122        | mg/L                                                                                                   |  |
| 0,114        | mg/L                                                                                                   |  |
| 0,188        | mg/L                                                                                                   |  |
| 0,112        | mg/L                                                                                                   |  |
| 0,691        | mg/L                                                                                                   |  |
| 0,125        | mg/L                                                                                                   |  |
| 0,134        | mg/L                                                                                                   |  |
|              | HASIL TIMBAL<br>0,121<br>0,126<br>0,114<br>0,122<br>0,114<br>0,188<br>0,112<br>0,691<br>0,125<br>0,134 |  |

Perhatian :

Hasil pengujan ini hanya berlaku untuk contoh diatas Hasil ini tidak boleh dipergunakan untuk keperluan iklan/Reklame Dilarang menggandakan dokumen ini tanpa seijin pihak BBLK Surabaya

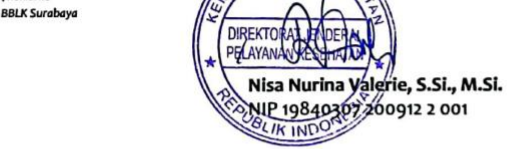

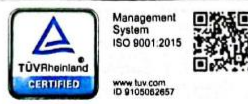

Form 11-LHU TOKS-1

zo Mel 2023 Kepala Instalasi Kimla Kesehatan,

# Lampiran 8. Kartu Bimbingan KTI

|                        | 2                           | KARTU BIMBINGAN KT                                                                                                    | 1      |             |
|------------------------|-----------------------------|----------------------------------------------------------------------------------------------------|--------|-------------|
| NAMA<br>NIM/M<br>JUDUI | NPM<br>. KTI<br>N PEMBIMBIN | <ul> <li>Fitriana Anggraini</li> <li>20200662038</li> <li>Analisa Logam Berat (Pb) Pada<br/>Perokok Aktif Usia SMP pi Wila<br/>Tambak Wedi</li> <li>G L Nastiti Kartikorini, ST., M. Kes</li> </ul> | iyah   |             |
|                        |                             | 2. Siti Mardiyah, S. Si., M. Kes.                                                                                                    |        | PARAF       |
| NO                     | Tgl/Bln/<br>Thn             | MATERI BIMBINGAN                                                                                                    | Mhs    |             |
| 1.                     | 19/12/2028                  | Pengajuan Judui, Pengajuan Matrits                                                                                                    | High   | tueto 4     |
| 2.                     | 16/01 / 2023                | Acc Judul, Acc Matries                                                                                                    | Hin    | -tuited to  |
| 3.                     | 07/02/2023                  | Pengajuan Bab 1                                                                                                    | Hay    | tillto 4    |
| 4.                     | 21/02/2023                  | Fevisi Bab 1                                                                                                    | Huit   | Walter 4    |
| 5.                     | 03/03/2023                  | Revisi Bab 1                                                                                                    | Hing   | the the     |
| 6.                     | 28/03/2023                  | Acc Bab 1                                                                                                    | Hay    | Hitted 4    |
| 7.                     | 09/04/2013                  | Pengajuan Bab 3 (revisi)                                                                                                    | Hung   | Hitting 4   |
| 8.                     | 19/04 / 2023                | Revisi Bab 3                                                                                                    | Huit   | -Hinto 4    |
| 9.                     | 08/05/2023                  | fevisi Bab 3                                                                                                    | Huj    | HIMLED Je   |
| 10.                    | 12/05/2023                  | Acc bab 3                                                                                                    | Him    | Hilling 4   |
| п.                     | 30/05 /2023                 | Pengajuan Bab 2 (revisi)                                                                                                    | Hing   | Huing 4     |
| 12.                    | 21/06/2028                  | Pervisi Bab 2, Pengajuan Bab 4                                                                                                    | fluig  | HUITH       |
| 13.                    | 03/07 /2023                 | Perisi Bab 4, Pengajuan Bab 5,6                                                                                                    | they   | Harris 4    |
| 19.                    | 05/02/2023                  | Perisi Bab 4,5,6, Pengajuan abstra                                                                                                    | e Huij | HILLE 1     |
| 15.                    | oblog 12023                 | Acc Bab 4,5,6, abstrat                                                                                                    | Huy    | tinning for |
|                        |                             |                                                                                                    |        |             |
|                        |                             |                                                                                                    |        |             |
|                        |                             |                                                                                                    |        |             |
|                        |                             |                                                                                                    |        |             |

## Lampiran 9. Surat Endorsement Letter

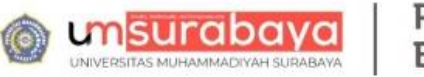

Pusat Bahasa

#### ENDORSEMENT LETTER 833/PB-UMS/EL/VIII/2023

This letter is to certify that the abstract of the thesis below

| Tittle              | : | An Analysis of Lead Heavy Metal (Pb) on Active Smoker Age of<br>Junior High School in Tambak Wedi of Surabaya              |
|---------------------|---|----------------------------------------------------------------------------------------------------|
| Student's name      | : | Fitriana Anggraini                                                                                                    |
| Student's ID Number | : | 20200662038                                                                                                    |
| Department          | : | Medical Laboratory Technology, Diploma-III, Faculty of Health and<br>Sciences, Universitas Muhammadiyah Surabaya Indonesia |

has been endorsed by Pusat Bahasa UMSurabaya for further approval by the examining committee of the faculty.

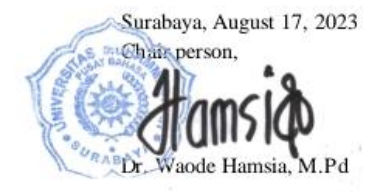

#### Lampiran 10. Surat Keterangan Bukti Bebas Plagiasi

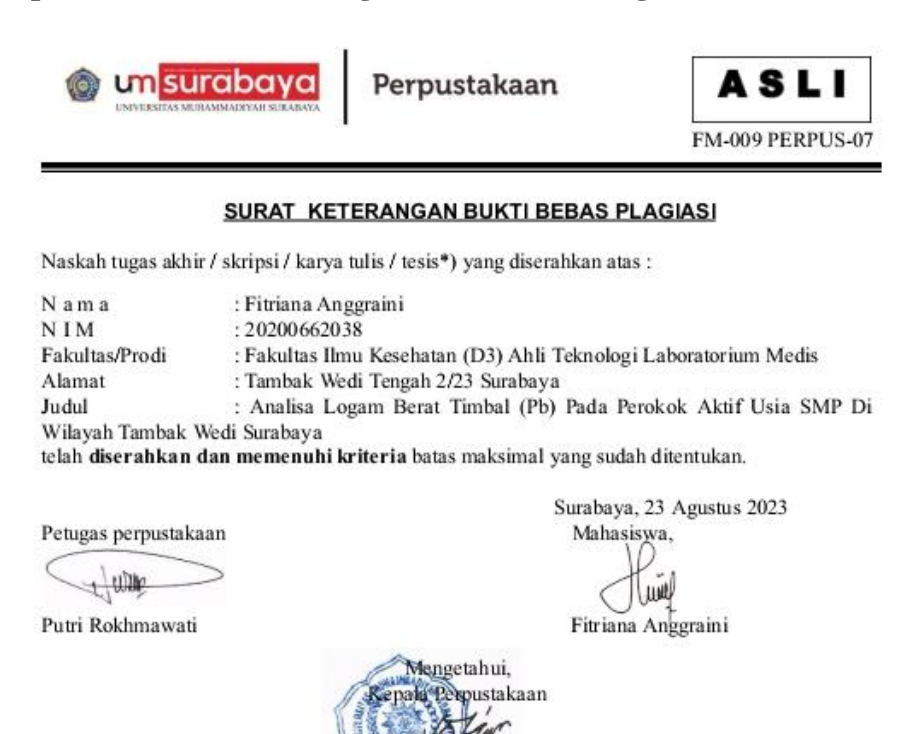

arno, M.Pd.

Drs

\*) DILARANG KERAS MENYEBARLUASKAN FORM INI

## Lampiran 11. Surat Keterangan Bebas Pinjam

| msurabaya     universitas murammadinan surabaya | Perpustakaan          | ASLI             |
|-------------------------------------------------|-----------------------|------------------|
|                                                 |                       | FM-002-PERPUS-07 |
| SURAT K                                         | ETERANGAN BEBAS PINJA | AM               |
| <u></u>                                         |                       |                  |

Nama: Fitriana AnggrainiNIM: 20200662038Program Studi/Fakultas: (D3) Ahli Teknologi Laboratorium Medis/Fakultas Ilmu KesehatanAlamat: Tambak Wedi Tengah 2/23 SurabayaNo.Telp/HP: 081358740767

Tidak memiliki pinjaman bahan pustaka di Perpustakaan Universitas Muhammadiyah Surabaya. Surat keterangan ini digunakan untuk: Mengambil Ijazah

Mengetahui, Kepala Perpustakaan Drs. Warno, M.Pd.

Surabaya, 24 Agustus 2023 Petugas Perpustakaan

-----

n Dyah Ayu S.